## **INGRESO A CLASES POR MEET**

1) Ingresar al sistema <u>ciunac.q10.com</u>, colocar su usuario y contraseña luego dar clic en INGRESAR.

| 76584631    |          |  |
|-------------|----------|--|
| •••••       |          |  |
| ] Recordarm | e?       |  |
| lu .        |          |  |
|             | Ingresar |  |

2) Dar clic en los siguientes botones: ACADEMICO → EDUCACIÓN VIRTUAL V2 → CURSOS VIRTUALES

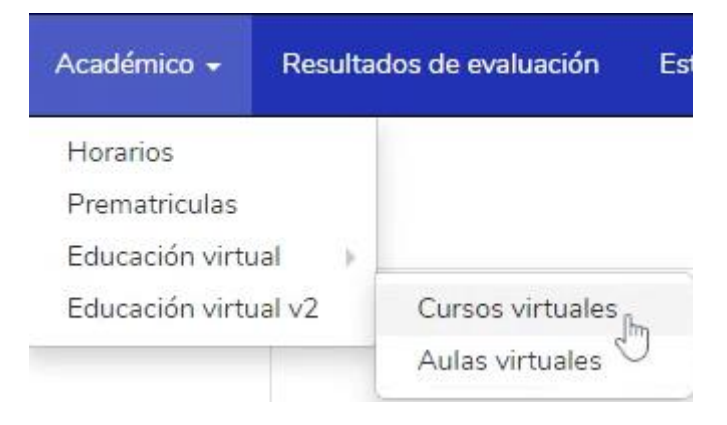

3) Dar clic en el recuadro del curso que está llevando

## PORTUGUÉS

| guri : Lu iaiu pui tugu                                                                                                    | coheca                                                                           |
|----------------------------------------------------------------------------------------------------|----------------------------------------------------------------------------------|
| maluco et ginga<br>sim verde<br>não não el pão avião et<br>não não el pão avião dele<br>não não el pão avião dele<br>não não el pão avião dele<br>sim ainda bem suri guri conversor coração                                                                                                    | ai<br>não não ai<br>avôsim maluco<br>sim sulla:<br>za ginga verde<br>garoto guri |
| hoje sim hoje saudades of hoje for the saudades of hoje saudades of hoje saudades of hoje of the saudades of hoje of the saudades of hoje of hoje of the saudades of hoje of the saudades of hoje of hoje of h | enina azul                                                                       |
| Categoria:<br>Docente: Magnolia Karen Dominguez Rodriguez                                                                                                    | 15%<br>Completado                                                                |

4) Ingresó a la plataforma y debe ubicar el primer archivo donde se encuentra el link de clases

| INGLÉS BÁSICO 2 S1-REGULAR           | 18% | Texto<br>LINK DE CLASE                                                                                                    |                           |  |
|--------------------------------------|-----|----------------------------------------------------------------------------------------------------|---------------------------|--|
| LINK DE CLASE                        | 0   | Se completa al abrir el recurso.                                                                                                    | Sin restricción de fecha. |  |
| SEMANA 1                             | _   |                                                                                                    |                           |  |
| GRABACION DE LA CLASE DEL 17-04-2023 | _   | BASIC 2 (AKFA)<br>Jueves, 7 de diciembre de 2023 · 4:10 – 5:55pm<br>Información para unirse a Google Meet<br>Enlace a la videollamada: <u>https://meet.google.com/dco-grxr-eum</u> |                           |  |
| GRABACION DE LA CLASE DEL 18-04-2023 |     |                                                                                                    |                           |  |
| GRABACION DE LA CLASE DEL 19-04-2023 |     |                                                                                                    |                           |  |
| GRABACION DE LA CLASE DEL 20-04-2023 |     |                                                                                                    |                           |  |

5) Podrá darle clic al enlace o copiar y pegarlo en una nueva ventana para ingresar a clases

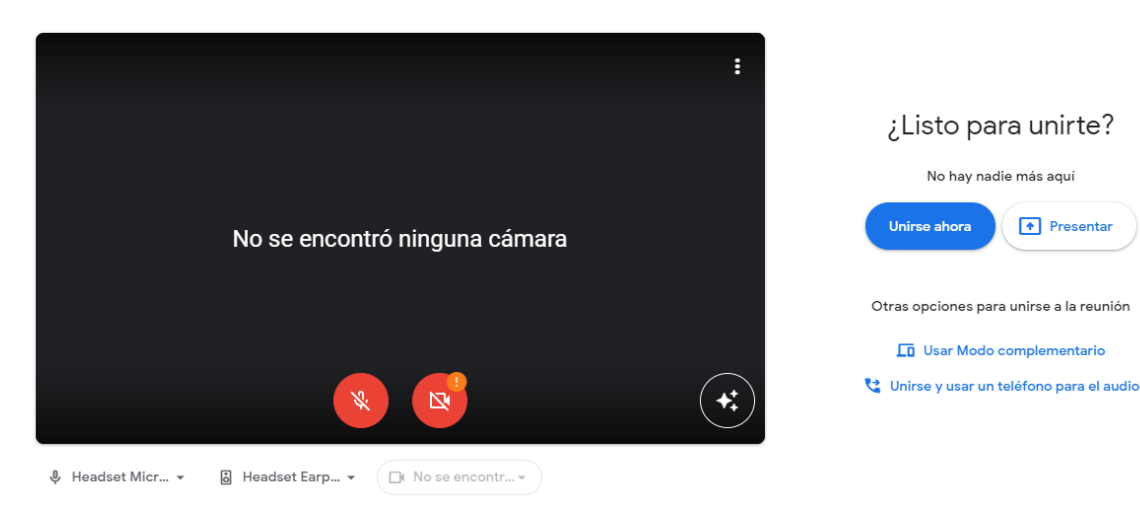